# Что такое RSS-лента новостей?

RSS-лента – это лента новостей, которая отображает обновления сайта, и помогает пользователю в одном месте отслеживать новости со всех интересующих его ресурсов.

Лента создается с помощью специальной программы, расширения для браузера или приложения на телефоне. Ее можно подключить к одному или нескольким интересующим вас сайтам и в момент добавления на них нового материала заголовок и описание новости будут мгновенно отображаться в ленте.

# Зачем нужна RSS-лента?

RSS-лента является одним из самых удобных способов быстрого получения информации из разных интернет-ресурсов. В отличие от социальных сетей, которые изобилуют рекламным контентом и формируют ленту по своим внутренним алгоритмам, RSS позволяет просматривать новости и материалы сайтов в хронологическом порядке (по дате и времени выхода) без рекламных баннеров и таргетированной рекламы.

# Пример RSS-ленты спроси.дом.рф:

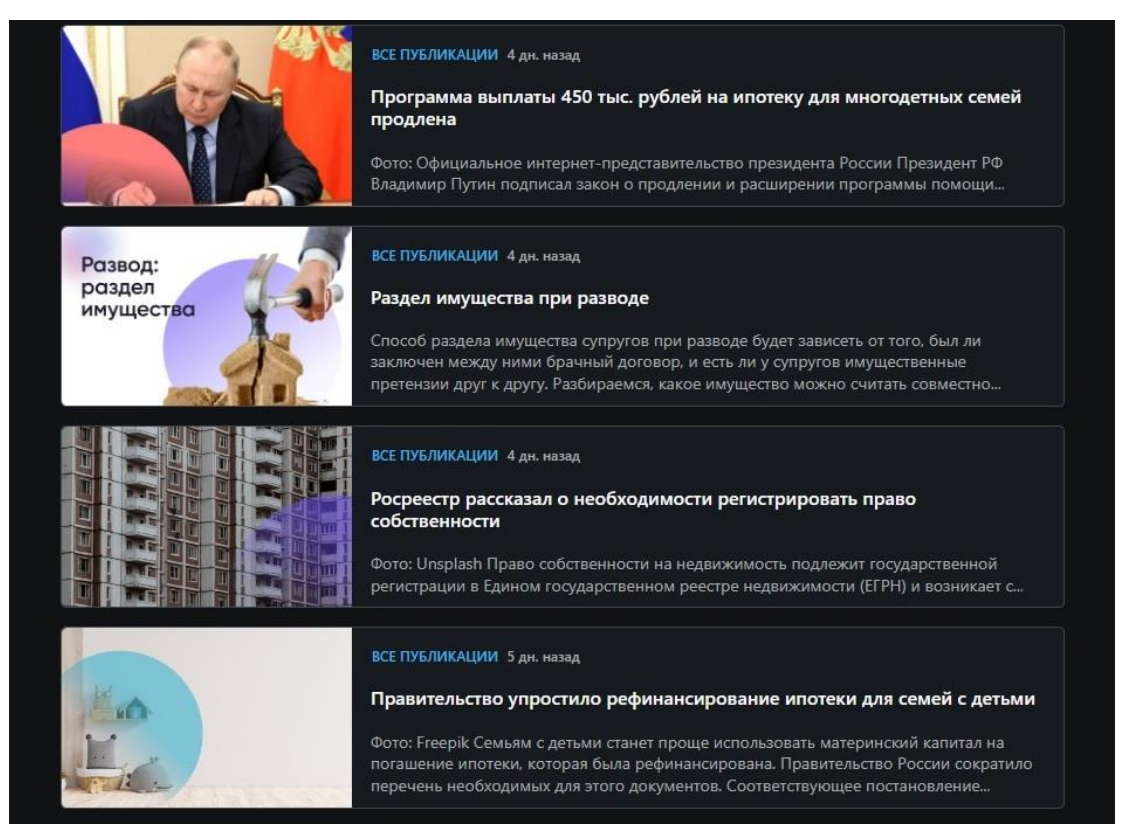

Кроме этого, для быстрого ознакомления с новостями через RSS-ленту нет необходимости переходить на первоисточник. Подписчик видит анонс (заголовок и краткое описание новости), и если ему интересна информация, то он переходит на сайт и изучает новость до конца.

# Как читать RSS-ленту?

Существует несколько способов чтения RSS-лент:

- 1. Через установленную программу на компьютере или смартфоне;
- 2. С помощью встроенной в браузер ленты новостей или отдельного расширения для браузера;
- 3. Через рассылку на электронную почту.

Каждому пользователю будет удобен свой способ чтения RSS-лент, и каждый из них имеет свои преимущества и недостатки.

#### Как читать RSS-ленту в отдельных приложениях и программах?

Сегодня магазины приложений предлагают много различных RSS-агрегаторов для персональных компьютеров и смартфонов, например, Feedly, NewsBlur, Inoreader. Чтобы с их помощью начать читать новости, после установки и входа в приложение достаточно нажать на значок «+» и в появившейся адресной строке ввести URL интересующего сайта, например, <u>спроси.дом.pф</u>. Также в них доступна функция подписки и активации уведомлений на устройство, что позволит отслеживать обновления в режиме онлайн.

Главным недостатком таких программ является их привязка к конкретному устройству — если у вас телефон и несколько компьютеров, например, дома и на работе, то программу придется устанавливать на каждый из них. Также большинство RSS-приложений не имеют русскоязычного интерфейса.

## Как создать RSS-ленту в браузере?

Самый популярный браузер Google Chrome не обладает встроенной функцией RSS и для создания ленты необходимо будет установить для него дополнительное расширение, которое по алгоритму использования будет схоже с отдельными программами для компьютера или смартфона.

Между тем, такие браузеры, как Firefox, Opera и Internet Explorer, имеют встроенные RSS-ленты. Например, чтобы создать свою RSS-ленту в браузере Opera, нужно сделать следующее:

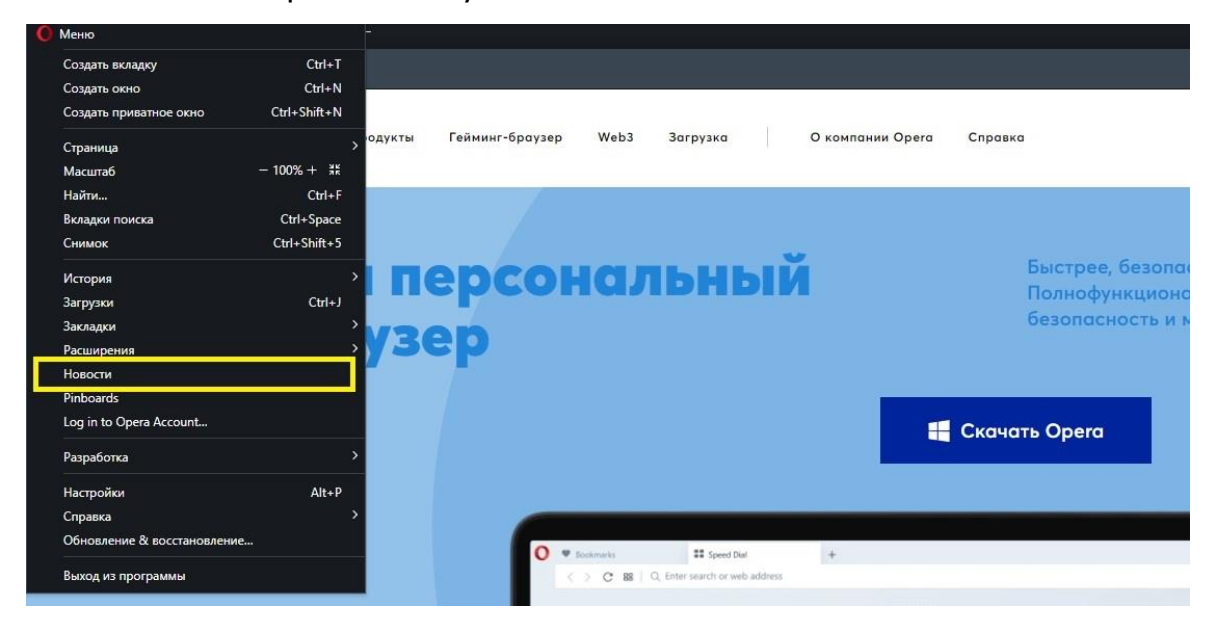

1. В верхнем левом углу браузера нажать на кнопку «Меню» и в появившемся списке выбрать вкладку «Новости».

2. На появившейся странице в списке слева выбрать «Добавить источник» и в центре страницы в строку для ввода URL ввести адрес интересующего вас сайта.

| О Персонализированные новости       |                                                                                                    |
|-------------------------------------|----------------------------------------------------------------------------------------------------|
| 50 популярных                       | Добавить источник                                                                                                    |
| ▼ Мои источники                     |                                                                                                    |
| Все публикации<br>Добавить источник | https://cripoor.gow.pd                                                                                                    |
| fi                                  | Все публикации - хлhtalcedd.xndtaqf.xnp1ai<br>Инструкции по жимицным вопросам от Консультационного Центра ДОМ.РФ - хлhtalcedd.xndtaqf.xnp1ai<br>Новости про ипотеку и недвижимость - Консультационный Центр ДОМ.РФ   8 (800) хлhtalcedd.xndtaqf.xn<br>Задать вопрос онлайи на сайте СПРОСИДОМ.РФ - хлhtalcedd.xndtaqf.xnp1ai |
|                                     | У Рекомендовано                                                                                                    |
|                                     | Майли: Главные Новости - news.mail.ru<br>Московский Комскомолец: Покишествия - mk.nu                                                                                                    |
|                                     | Аргументы и Факты: Новости - айf.ru                                                                                                    |
|                                     | Becnik Hoeloctu - vestizu                                                                                                    |
|                                     | Binzue Cranav - binzu<br>Desena preview Revenue a succh au                                                                                                    |
|                                     | r jesuar touristi touristi<br>Fazera nyys: Tourista - trudhu                                                                                                    |
|                                     | Известия: Политика - izvestiaru                                                                                                    |
|                                     | Gametralers - youtube.com                                                                                                    |
|                                     | Mailru: Wrpu - gamesmailru                                                                                                    |
|                                     | Начать читать                                                                                                    |

## Как настроить RSS-ленту в Outlook?

Функцией настройки RSS-ленты обладает и почтовый клиент Microsoft Outbok. Чтобы с его помощью читать интересные вам сайты, сделайте следующие действия:

- 1. В Outlook в левой части экрана найдите папку «RSS-каналы», нажмите на нее правой кнопкой мыши и в открывшемся меню выберите «Добавить новый RSS-канал...».
- 2. В появившейся адресной строке введите RSS-адрес интересующего вас сайта, нажмите кнопку «Добавить», и на вопрос «Добавить этот RSS-канал в Outbok?» ответьте «Да».

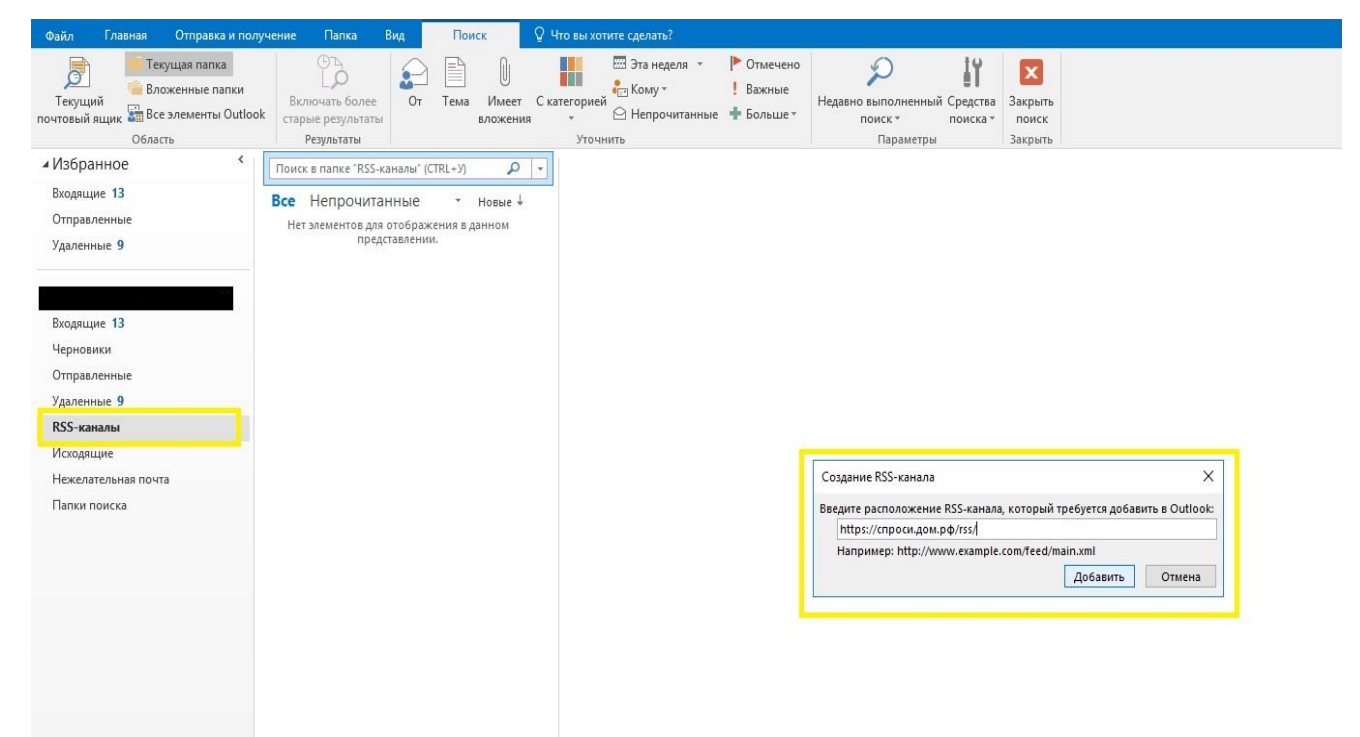

## Как следить за новыми материалами спроси.дом.рф через RSS-ленту?

Чтобы быть в курсе последних новостей, читать инструкции и ответы на часто задаваемые вопросы о государственных мерах поддержки и рынке недвижимости – достаточно подписать на RSS-ленту <u>спроси.дом.рф</u>.

Для этого выберите один из способов чтения RSS-лент, которые мы разобрали выше, и скопируйте в адресную строку URL интересующего вас раздела:

- 1. <u>https://cпроси.дом.pd/rss/</u> общая лента всех публикуемых материалов, которая позволяет просматривать 20 последних публикаций из разделов «Инструкции», «Вопросы и ответы», «Новости».
- 2. <u>https://спроси.дом.pd/rss/instructions/</u> лента с 20 последними публикациями из раздела «Инструкции»;
- 3. <u>https://спроси.дом.pd/rss/questions/</u> лента с 20 последними публикациями из раздела «Вопросы и ответы»;
- 4. <u>https://cпроси.дом.pd/rss/news/</u> лента с 20 последними публикациями из раздела «Новости».